# **Registering Online for Desktop Originator**

**Tip:** To print this document, click a (Print). To get a closer look at a screen, click a. (Zoom In) in the toolbar.

You can use the Desktop Originator<sup>®</sup> (DO<sup>®</sup>) Online Registration tool to register your company to submit loan casefiles through DO for the first time. As part of this registration process, you will enter contact and billing information for your company or organization, request one or more user IDs and passwords, and request sponsorship from one or more lenders.

This document describes how you can register your organization for DO by using the Desktop Originator Online Registration tool.

**Important:** Before you can begin using DO, you will need to do all of the following:

- Electronically sign our Fannie Mae Software Subscription Agreement and Desktop Originator Schedule.
- Identify at least one sponsoring lender to approve your request. This Quick Steps document explains how to request sponsorship from the lender you choose. For a list of sponsoring lenders, refer to the <u>Brokers & Correspondents</u> page on eFannieMae.com.
- Retrieve your DO password.
- Obtain a Fannie Mae account number and password from a credit information provider so that you can pull credit reports or associate already pulled credit reports in DO. This process is performed outside of the DO Online Registration tool. For a list of the credit information providers you can use with DO, refer to the <u>Brokers & Correspondents</u> page on eFannieMae.com.

Also, before using the DO Online Registration tool, you should be aware of the following:

- Each DO user in your company or organization must have a unique user ID and password.
- If you have multiple users, we recommend that you request all of the user IDs during the initial registration process. If you wish to add user IDs later, refer to <u>DO Account</u> <u>Management</u> on the <u>Brokers & Correspondents</u> page on eFannieMae.com for information.
- If you want to request sponsorship from multiple lenders, you are encouraged to make these requests during the initial registration process as well, as future requests will need to be made separately through <u>DO Account Management</u> on the <u>Brokers & Correspondents</u> page on eFannieMae.com.
- The length of the sponsorship acceptance process varies by lender, because some lenders may require additional information before sponsoring you. The acceptance of lender sponsorship requests is at the sole discretion of the lender.

 Open the Brokers & Correspondents page on eFannieMae.com. Click Register for DO.

2. The DO Online Registration application opens in a separate browser window, with the terms and conditions of the User Agreement appearing. After you have reviewed and accepted the terms and conditions, scroll to bottom of the screen, and then click **Agree**.

**Note:** You can download and print a copy of the User Agreement by clicking the **Download Agreement in PDF Format** link near the top of the screen.

3. On the Enter Company Information screen, enter the requested information about your company, including the name of the contact person. Then, click **Continue**.

**Note:** All required fields are indicated by a "+."

|                                                                                                    | Screen                                                                                                    |
|----------------------------------------------------------------------------------------------------|----------------------------------------------------------------------------------------------------|
| eFannie                                                                                                    | eMae.com                                                                                                    |
|                                                                                                    | Single-Family                                                                                                    |
| Home > Bro                                                                                                    | kers & Correspondents                                                                                                    |
| Brokers                                                                                                    | & Correspondents                                                                                                    |
|                                                                                                    |                                                                                                    |
|                                                                                                    | Get Started With DO<br>We provide the resources you'll need to get up<br>Begin now                                                                                                    |
|                                                                                                    | What is DO?<br>• Learn About DO<br>• Register for DO<br>• Quick St ")s for DO Online Registration (.pdf)                                                                                                    |
|                                                                                                    | Already a DO User?                                                                                                    |
| To begin the pro     If you accept the     If you do not wa     request to regist     To download a     the hyperlink, be      Download.     Confic     Li  1. Introduction.     Fannie Mae own     Licensed Softwa     in the relevant Softwa | cess, read the User Agreement, Schedule, and Rate Sheet.<br>terms, click on the "Agree" button, below.<br>nt to accept the terms, click on the "Do Not Agree" button, which will cancel your<br>er to use Desktop Originator on the Web.<br>Sopy of the Agreement in Portable Document Format (".pdf" format), please click on<br>low, or the one beneath the agreement text.<br>Agreement in PDF Format<br>Jential and Proprietary<br>CENSED SOFTWARE<br>RMS AND CONDITIONS<br>ns or is otherwise authorized to distribute the<br>tre (as defined below). Unless otherwise provided<br>Schedule (as defined below) to this. Anreament |
| Desktop Originato<br>Step 2:<br>Type your company infi<br>person in your company                                                                                                    | Dr® Online Registration<br>Enter Company Information<br>ormation, including the name, address, e-mail address, and phone number of the<br>y who will be the point of contact for Desktop Originator, then click Continue.                                                                                                    |
| Company Name:+                                                                                                    | + indicates required information                                                                                                    |
| Point of Contact:                                                                                                    | First + MI Last + Lawrence Originator                                                                                                    |
| Address Line 1: +                                                                                                    | 75 E Ramon Blvd                                                                                                    |
| Address Line 2:                                                                                                    |                                                                                                    |
| City: +                                                                                                    | Fremont                                                                                                    |
| State: +                                                                                                    | California.                                                                                                    |
| ZIP Code:                                                                                                    | ZIP:+ ZIP:+4:<br>90001                                                                                                    |
| E-mail: +                                                                                                    | lawrence@onlinemort.com                                                                                                    |
| Phone: +                                                                                                    | 555 - 555 - 1212 Extension:                                                                                                    |
| Fax:                                                                                                    |                                                                                                    |
|                                                                                                    | Previous Continue Clear Fields Cancel                                                                                                    |

4. Enter your billing information, and then click **Continue**.

**Note:** The billing point of contact you enter on this screen will receive the invoices, while the point of contact you entered on the Step 2 screen handles the registration information. These roles can be performed by the same person.

| Review and make any neces | sary changes, then click continue.    |
|---------------------------|---------------------------------------|
|                           | + indicates required information      |
| Billing Company Name:+    | Online Mortgage                       |
| Point of Contact:         | First + MI Last +                     |
|                           | Lawrence Originator                   |
|                           |                                       |
| Address Line 1: +         | 75 E Ramon Blvd                       |
| Address Line 2:           |                                       |
| City: +                   | Fremont                               |
| State: +                  | California                            |
| ZIP Code:                 | ZIP:+ ZIP+4:                          |
|                           | 90001                                 |
|                           |                                       |
| E-mail: +                 | lawrence@onlinemort.com               |
| Phone: +                  | 555 - 555 - 1212 Extension:           |
| Fax:                      |                                       |
|                           |                                       |
|                           | Previous Continue Clear Fields Cancel |

Screen

Step 3: Enter Billing Information

Desktop Originator® Online Registration

5. Enter the credit card information, and then click **Continue**.

**Note:** This information is used for verification and billing purposes. Although you must provide credit card information when you register for DO, you can change your company's payment method after registration.

| Desktop Originator®                                                                                                    | Online Registration                                                                                                    |                                                                                                    |
|----------------------------------------------------------------------------------------------------|----------------------------------------------------------------------------------------------------|----------------------------------------------------------------------------------------------------|
| Step 4: E                                                                                                    | nter Credit Card Paym                                                                                                    | ent Authorization                                                                                                    |
|                                                                                                    | 2                                                                                                    |                                                                                                    |
| Enter your credit card inform<br>example, if the address con                                                                                                    | nation below. The information must be entered exactly a<br>tains abbreviations, use the abbreviations. Click continu                                                                                                    | as it appears on your monthly statement. For<br>ae to proceed.                                                                                                    |
| Note:<br>Each month, Fannie Mae wil<br>Fannie Mae technology proc<br>Invoice, card holder authors<br>(10) days attr the invoice<br>charge will not cause the or<br>There will be a \$25.00 pp<br>Fannie Mae to initide a char<br>underpayment of an invoice<br>holder acknowledge that ift<br>Mae will provide Company v | is and the Company an invoice for charges incurred by<br>lucts and services in the immediately preceding month,<br>tess Fannie Mae to initiate a charge for that balance to<br>that Each invoice will specify the date of such charge<br>edit card account to exceed any applicable credit init on<br><b>analytor any rejected charge pursuant to thiss</b><br>age or credit to the above credit card as necessary to co<br>or any other prior encouse charges or credit effected<br>he amount charged to the foregoing credit card in a pa<br>with prior notice on such varying amount, to the scates<br><b>tradicates required information</b> | the Company in connection with its use of<br>it there is a balance due on the Company's<br>to credit card, specified below, at least ten<br>The card holies hould ensure that such a<br>revailable balance on the date of charge.<br><b>Interization</b> . Card holder further autorizates<br>orrect any pior overpayment or<br>under this authorization. Company and card<br>ficular month exceeds \$10,000.00, Fannie<br>auch notice is required by applicable law. |
| Credit Card Company:+                                                                                                    | ● Visa® ○ MasterCard® ○ American Exp                                                                                                    | esso                                                                                                    |
| Account Number:+                                                                                                    |                                                                                                    |                                                                                                    |
| Expiration Date:+                                                                                                    | Month: Year:                                                                                                    |                                                                                                    |
| Cardholder Name:+                                                                                                    | Lawrence Originator                                                                                                    |                                                                                                    |
|                                                                                                    | Statement Address Informa                                                                                                    | tion                                                                                                    |
| Company Name:                                                                                                    | Online Mortgage                                                                                                    |                                                                                                    |
| Address - Line 1; +                                                                                                    | 75 E Ramon Blvd                                                                                                    |                                                                                                    |

6. On the Step 5 screen, enter the data for each user that will access DO. As noted earlier, each user who accesses DO must have a separate DO user ID. On this screen you will also enter a PIN and code word for each user. Store this information in a safe place. The Customer Contact Center will ask for the information later if you have questions regarding registration.

## Click Continue.

**Note:** You can request another user ID while on this screen by clicking Yes at the bottom of the screen before clicking Continue.

7. Select a person from the list that you want to be able to review Fannie Mae invoices online, and then click **Continue**.

**Note:** The list of users is based on the point of contact information you entered on the Step 2 and Step 3 screens. If the same name was entered on these screens (as in this example), then only one name will appear here.

| Iluse Desktop Originator must have a user ID. For each authorized person:  type a four-digit number. (Be sure to give this number to the user.) ecurity code such as the users telephone extension or make of first car                                                                                                    |
|----------------------------------------------------------------------------------------------------|
| Iuse Desktop Originator must have a user ID. For each authorized person:  type a four-digit number. (Be sure to give this number to the user.) ecurity code such as the users telephone extension or make of first car                                                                                                    |
| I use Desktop Originator must have a user ID. For each authorized person:  type a four-digit number. (Be sure to give this number to the user.) ecurity code such as the users telephone extension or make of first cor.  well ask for it you call for help with registration.  on the "Voldaty you like to add another user" option, then click Continue.  tor to review the users.  this you have referred for a user, click [Remove User].  ter user, click No on the "Voldaty you like to add another user" option, then click  this you have referred for a user, click [Remove User].  ture, click No on the "Voldaty you like to add another user" option, then click  this you have referred to referred to a user, click [Remove User].  Lawrence  Discrete thumber: 1  Lawrence  Principal  lawrence@onlinemont.  555 - [555 - [1212 - (extension not required)  1234 Enter a four-digit number for this user rosebud character a code word of five to ten click particular. |
| type a four-digt number. (Be sure to give this number to the user.)<br>ecurity code such as the users telephone extension or make of first core.<br>                                                                                                    |
| type a four-digit number. (de sur to give this number to the user.) exerting code surce in the user attemphone extension or make of first carwell ask for it if you call for help with registration. on the "Nodul you like to add anther user" option, then click Continue. ton to review the users. on the "Nodul you like to add anther user" option, then click this you have retered for a user, click [Remove User]. er user, click ho on the "Nodul you like to add another user" option, then click                                                                                                    |
| -well ask for Lif you call for help with registration.<br>on the "Vouldy ou like to add anter user" option, then click Continue.<br>ton to review the users.<br>ton to review the users.<br>ter user, click No on the "Vould you like to add another user" option, then click<br>+ indicates required information<br>User Number: 1<br>Lawrence Originator<br>Principal<br>[avernce@onlinemont]<br>555 - 555 - 1212 - ( extension not<br>required)<br>1234 Enter a four-digit number for this user<br>rosebud Enter a code word of five to ten<br>clicksone first a code word of five to ten                                                                                                    |
| tan brevew the users.<br>that you have entered for a user, click (Remove User).<br>that you have entered for a user, click (Remove User).<br>et user, click tho on the "Would you like to add another user" option, then click<br>+ indicates required information<br>User Number: 1<br>Lawrence<br>Principal<br>[lawrence@onlinemont.<br>555 - 555 - 1212 - (extension not<br>required)<br>1234 Enter a four-digit number for this user<br>rosebud Enter a code word of five to ten<br>clickseuracia character                                                                                                    |
| Inar you have entered for a user, click (remove User).  r user, click No on the "Would you like to add another user" option, then click  r indicates required information User Number: 1  Lawrence Principal  Rewrence@onlinemort.  555 -555 -1212 - (extension not required)  1234 Enter a four-digit number for this user rosebud Enter a code word of five to ten clickseuration                                                                                                    |
| Indicates required information User Number: 1      Lawrence     Originator      Principal      lawrence@onlinemort.      555     - [555     - [1212     - [(extension not     required)      1234     Enter a four-digit number for this user     rosebud     Enter a code word of five to ten     planemuscia character                                                                                                    |
| Hindicates required information     User Number: 1     Lawrence     Originator     Principal     lawrence@onlinemort.     555 - [555 - [1212 - [1212 - [1234]]     I234     Enter a four-digit number for this user     rosebud     Enter a code word of five to ten     planeumenia observation                                                                                                    |
| User Number: 1  Lawrence Originator  Principal Iawrence@onlinemort.  555 - 555 - 1212 - (extension not required)  1234 Enter a four-digit number for this user rosebud Enter a code word of five to ten elabeauteria                                                                                                    |
| Lawrence     Originator       Principal     Iswrence@onlinemort.       [555]     - [555]       [555]     - [555]       [1234]     Enter a four-digit number for this user       [rosebud]     Enter a code word of five to ten                                                                                                    |
| Principal<br>Iawrence@onlinemort.<br>555 - 555 - 1212 - (extension not<br>required)<br>1234 Enter a four-digit number for this user<br>rosebud Enter a code word of five to ten<br>planeauropia planeater                                                                                                    |
| I avrence@onlinemort.<br>555 - 555 - 1212 - (extension not<br>required)<br>1234 Enter a four-digit number for this user<br>rosebud Enter a code word of five to ten                                                                                                    |
| Iawrence@onlinemort       555     - [555]       required)       1234       Enter a four-digit number for this user       rosebud       Enter a code word of five to ten                                                                                                    |
| 555     -     555     -     1212     -     Cextension not       required)       1234     Enter a four-digit number for this user       rosebud     Enter a code word of five to ten       observation     Enter a code word of five to ten                                                                                                    |
| required)           1234         Enter a four-digit number for this user           rosebud         Enter a code word of five to ten                                                                                                    |
| 1234         Enter a four-digit number for this user           rosebud         Enter a code word of five to ten                                                                                                    |
| rosebud Enter a code word of five to ten                                                                                                    |
| alabanumaria abarantara                                                                                                    |
| alphanument thalatters.                                                                                                    |
| In the Code Word field, type a security code such as the<br>user's telephone extension. Store the word in a safe place<br>we' II ask for it if you call for help with registration.                                                                                                    |
| ? ⊙ No C Yes                                                                                                    |
| Previous Continue                                                                                                    |
| Registration                                                                                                    |
| User to Review Online Invoices                                                                                                    |
|                                                                                                    |
| e able to review Fannie Mae invoices online. You can select only one person to                                                                                                    |
| d information                                                                                                    |
| ng Service User                                                                                                    |
| inator                                                                                                    |
|                                                                                                    |
| Previous Continue Cancel                                                                                                    |
| P<br>P<br>P<br>P<br>P<br>P                                                                                                    |

Screen

8. Select at least one sponsoring lender from the index on the Step 7 screen, then click Continue.

Notes:

- Lenders are grouped by the beginning • letter of their names. You can only view lenders one group at a time. To view a lender starting with a particular letter, click on the appropriate letter link above the Select Sponsoring Lenders list. In this example, the "A" link was clicked.
- You must select at least one sponsoring • lender when registering for DO. You can always add sponsoring lenders later from the Desktop Originator Account Management page on eFannieMae.com.
- 9. Enter the requested information on the Step 8 screen, and then click Continue.

10. A summary of the registration information you entered appears. After confirming that the information you entered is correct, click Submit Request.

#### Screen

#### Step 7: Select Sponsoring Lenders

- Click the check box beside the Sponsoring Lender's name.
   Type the Wholesale Account Executive's Name in the text box.
   If you do not have a relationship with a lender, click the No option button.
   You can continue to select additional lenders on this screen, or you can click on another letter to
   select lenders on a different screen.
   When you are through selecting sponsoring lenders, click the Continue button.

Please Note: The lender may require a formal application package prior to approving your request, which could delay your sponsorship approval.

Index of Sponsoring Lenders 0.9 A B C D E F G H I J K L M N O P Q R S T U V W X Y Z

| Select                                                                                                    |                                                                                                    |                                                                                                    |                                                                                                    | l hav<br>r <u>elat</u>                                                   | e an existing<br>ionship w <u>ith</u>         |
|----------------------------------------------------------------------------------------------------|----------------------------------------------------------------------------------------------------|----------------------------------------------------------------------------------------------------|----------------------------------------------------------------------------------------------------|--------------------------------------------------------------------------|-----------------------------------------------|
| Lender                                                                                                    | Sponsoring Lend                                                                                                    | er Wholesale Ac                                                                                                    | count Executive's Na                                                                                                    | me tl                                                                    | nis lender                                    |
| V                                                                                                    | ABC Mortgage                                                                                                    | John Lender                                                                                                    |                                                                                                    | Ye                                                                       | s ⊂ No 🖲                                      |
|                                                                                                    | AXX Mortgage                                                                                                    |                                                                                                    |                                                                                                    | Ye                                                                       | s C No 👁                                      |
|                                                                                                    |                                                                                                    |                                                                                                    | Reset All Ler                                                                                                    | der Selecti                                                              | ons                                           |
|                                                                                                    |                                                                                                    | Pre                                                                                                    | avious Cont                                                                                                    | inue                                                                     | Cancel                                        |
|                                                                                                    |                                                                                                    |                                                                                                    |                                                                                                    | - (P)                                                                    | 0001001                                       |
|                                                                                                    |                                                                                                    |                                                                                                    |                                                                                                    |                                                                          |                                               |
|                                                                                                    |                                                                                                    |                                                                                                    |                                                                                                    |                                                                          |                                               |
|                                                                                                    |                                                                                                    |                                                                                                    |                                                                                                    |                                                                          |                                               |
|                                                                                                    |                                                                                                    |                                                                                                    |                                                                                                    |                                                                          |                                               |
|                                                                                                    |                                                                                                    |                                                                                                    |                                                                                                    |                                                                          |                                               |
| ton Orio                                                                                                    | rinotor® Onlin                                                                                                    | a Degistration                                                                                                    |                                                                                                    |                                                                          |                                               |
| Stet                                                                                                    | a S' Prov                                                                                                    | de Additi                                                                                                    | onal Info                                                                                                    | matic                                                                    | m                                             |
| Stel                                                                                                    | 5 6, FIOV.                                                                                                    | ue Auulti                                                                                                    |                                                                                                    | matic                                                                    | <u>, , , , , , , , , , , , , , , , , , , </u> |
|                                                                                                    | 4 Marine Innus Same                                                                                                    |                                                                                                    |                                                                                                    |                                                                          | al a al                                       |
|                                                                                                    | <ol> <li>If you have bee</li> <li>Choose your lost</li> </ol>                                                                                                    | n given a special promi<br>an origination system (L                                                                                                    | otion code, enter it in th<br>.OS) from the LOS Ver                                                                                                    | ie space provi<br>ndor list.                                             | ded.                                          |
|                                                                                                    | 3. Use the Referra                                                                                                    | I Source field to tell us                                                                                                    | how you heard about                                                                                                    | Desktop Origin                                                           | nator.                                        |
|                                                                                                    |                                                                                                    |                                                                                                    | _                                                                                                    |                                                                          | _                                             |
| Pre                                                                                                    | omotion Code :                                                                                                    |                                                                                                    |                                                                                                    |                                                                          |                                               |
|                                                                                                    |                                                                                                    |                                                                                                    |                                                                                                    |                                                                          |                                               |
| Lo                                                                                                    | an Originator Softv                                                                                                    | vare Vendor:                                                                                                    |                                                                                                    | 31119                                                                    |                                               |
| Lo                                                                                                    | an Originator Softv                                                                                                    | vare Vendor:                                                                                                    | NUM NUMP                                                                                                    | 1999-199<br>1999-199                                                     |                                               |
| Lo                                                                                                    | an Originator Softv                                                                                                    | vare Vendor:                                                                                                    |                                                                                                    | 99999<br>                                                                |                                               |
| Lo<br>Re                                                                                                    | an Originator Softv<br>ferral Source:                                                                                                    | vare Vendor:                                                                                                    | 7. 69.9.9.9.9.9.9.9.9.9.9.9.9.9.9.9.9.9.9                                                                                                    | ITI<br>TARMAR                                                            | 109 I M.M.                                    |
| Lo<br>Re                                                                                                    | an Originator Softy<br>ferral Source:                                                                                                    | vare Vendor:                                                                                                    | -<br>                                                                                                    | UNU<br>UNUSUSI                                                           |                                               |
| Lo                                                                                                    | an Originator Softv<br>ferral Source:                                                                                                    | vare Vendor:                                                                                                    | Previous                                                                                                    | Continu                                                                  | . Ca                                          |
| Lo                                                                                                    | an Originator Softv<br>ferral Source:                                                                                                    | vare Vendor:                                                                                                    | Previous                                                                                                    | Continu                                                                  | eth. Ca                                       |
| Lo                                                                                                    | an Originator Softv<br>ferral Source:                                                                                                    | vare Vendor:                                                                                                    | Previous                                                                                                    | Continu                                                                  | eth Ca                                        |
| Lo<br>Re                                                                                                    | an Originator Softw<br>ferral Source:<br>inator® Online I                                                                                                    | vare Vendor:<br>Registration                                                                                                    | Previous                                                                                                    | Continu                                                                  | e Ca                                          |
| Lo<br>Re<br>top Origi<br>Step                                                                                                 | in Originator Softv<br>ferral Source:<br>inator® Online F<br>9: Verify                                                                                                    | Registration<br>Registration                                                                                                    | Previous<br>on Reques                                                                                                    | Continu<br>t                                                             | et Ca                                         |
| Lo<br>Re<br>top Origi<br>Step                                                                                                 | an Originator Softw<br>ferral Source:<br>inator® Online I<br>9: Verify<br>confirm the reastable                                                                                                    | Registration<br>Registration                                                                                                    | Previous<br>on Reques                                                                                                    | Continu<br>t                                                             | eth Ca                                        |
| Lo<br>Re<br>Step<br>1.<br>2.                                                                                                  | an Originator Softw<br>ferral Source:<br>inator® Online I<br>9: Verify<br>Confirm the registration                                                                                                    | Registration<br>Registration<br>Registration<br>an information you have a<br>even of the information, o                                                                                                    | Previous<br>On Reques                                                                                                    | Continu<br>t                                                             | e Ca                                          |
| top Origi<br>Step<br>1.<br>2.<br>3.                                                                                           | an Originator Softw<br>ferral Source:<br>inator® Online I<br>9: Verify<br>Confirm the registratii<br>fyou need to change<br>screen.<br>Maintain a copy of                                                                                                    | Registration<br>Registration<br>Registration<br>on information you have et<br>any of the information, o                                                                                                    | Previous<br>Previous<br>on Reques<br>entered.<br>ick Previous unti you<br>pards. We recommend                                                                                                    | Continu<br>Continu<br>t<br>eturn to the app<br>you print this            | en Ca                                         |
| Lo<br>Re<br>Step<br>1.<br>2.<br>3.<br>4.                                                                                      | In A Criginator Software<br>In A Content of the A Content of the A Content o                                                                                                    | Registration<br>Registration<br>Registration<br>on information you have et<br>any of the information, et<br>this form for your rec-<br>rect, click Submit Requ                                                                                                    | Previous<br>Previous<br>on Requess<br>intered.<br>Lick Previous unti your<br>ords. We recommend<br>est.                                                                                                    | Continu<br>t<br>eturn to the app<br>you print this                       | ropriate                                      |
| Lo<br>Re<br>Step<br>1.<br>2.<br>3.<br>4.                                                                                      | an Originator Softw<br>ferral Source:<br>inator® Online I<br>9: Verify<br>Confirm the registratii<br>tyou need to change<br>screen.<br>Maintain a copy of<br>It all of the data is co                                                                                                    | Registration<br>Registration<br>Registration<br>an information you have e<br>any of the information, o<br>this form for your rec-<br>rect, click Submit Requ                                                                                                    | Previous<br>Previous<br>on Reques<br>intered.<br>Lick Previous unti your<br>ords. We recommend<br>est.                                                                                                    | Continu<br>t<br>eturn to the app<br>you print this                       | ropriate                                      |
| top Origi<br>Step<br>1.<br>2.<br>3.<br>4.                                                                                     | an Originator Softw<br>ferral Source:<br>inator® Online F<br>9: Verify<br>Continue registration<br>screen.<br>Maintain a copy of<br>H all of the data is con                                                                                                    | Registration<br>Registration<br>Registration<br>on information you have<br>a any of the information,<br>this form for your rec-<br>rect, click Submit Requ<br>Originator Comp                                                                                                    | Previous<br>Previous<br>Itick Previous util your<br>of s. We recommend<br>est.                                                                                                    | Continu<br>t<br>eturn to the app<br>you print this                       | ropriste                                      |
| top Origi<br>Step<br>1.<br>2.<br>3.<br>4.<br>Comp                                                                             | an Originator Softw<br>ferral Source:<br>inator® Online F<br>9: Verify<br>Confirm the registrati<br>if you need to change<br>sorreen.<br>Maintain a copy of<br>if all of the data is con-                                                                                                    | Registration<br>Registration<br>Registration<br>on information you have of<br>any of the information, of<br>this form for your rece-<br>rect, click Submit Requ<br>Originator Comp<br>While Mordgage                                                                                                    | Previous<br>Previous<br>entered.<br>Ick Previous untl you<br>ards. We recommend<br>est.                                                                                                    | Continu<br>t<br>eturn to the app<br>you print this                       | entre ca                                      |
| Lo<br>Re<br>Step<br>1.<br>2.<br>3.<br>4.<br>Comp<br>Point                                                                     | an Originator Softw<br>ferral Source:<br>inator® Online I<br>9: Verify<br>Confirm the registrati<br>If you need to change<br>screen.<br>Maintain a copy of<br>It all of the data is con<br>hany Name: C<br>of Contact: L                                                                                                    | Registration<br>Registration<br>Registration<br>on Information you have of<br>any of the information, of<br>this form for your rec-<br>trect, click Submit Requi                                                                                                    | Previous<br>Previous<br>entered.<br>Lick Previous unti you<br>Lick Previous unti you<br>pary Information                                                                                                    | Continu<br>t<br>you print this<br>Originator                             | erthal Ca                                     |
| Lo<br>Re<br>top Origi<br>Step<br>1.<br>2.<br>3.<br>4.<br>Comp<br>Point<br>Addre                                               | an Originator Softw<br>ferral Source:<br>inator® Online I<br>9: Verify<br>Confirm the registrati<br>Hy ou need to change<br>screen.<br>Maintain a copy of<br>It all of the data is con<br>many Name: Co<br>of Contact: L<br>sss Line 1: F                                                                                                    | Registration<br>Registration<br>Registration<br>on Information you have e<br>e any of the Information, o<br>this form for your ree-<br>reed, click Submit Requi                                                                                                    | Previous<br>Previous<br>on Request<br>intered.<br>lick Previous until you r<br>ards. We recommend<br>est.                                                                                                    | Continu<br>t<br>eturn to the app<br>you print this<br>Originator<br>Last | oropriete<br>page.                            |
| top Origi<br>Step<br>1.<br>2.<br>3.<br>4.<br>Comp<br>Point<br>Addre                                                           | an Originator Softw<br>ferral Source:<br>inator® Online I<br>9: Verify<br>Confirm the registratil<br>If you need to change<br>screen<br>Meintain a copy of<br>If all of the data is col<br>of Contract:<br>Confirm the registratil<br>If all of the data is col<br>of Contact:<br>See Line 1:<br>7                                                                                                    | Registration<br>Registration<br>Registration<br>Information you have a<br>e any of the information, o<br>this form for your rec<br>rect, click Submit Requ<br>Originator Comp<br>biline Mortgage<br>awvence<br>irst<br>5 E Ramon Blvd                                                                                       | Previous<br>Previous<br>on Requess<br>intered.<br>Lick Previous unti your<br>ords. We recommend<br>est.                                                                                                    | Continu<br>t<br>eturn to the app<br>you print this<br>Originator<br>Last | oropriete                                     |
| top Origi<br>Step<br>1.<br>2.<br>3.<br>4.<br>Comp<br>Point<br>Addre<br>City:                                                  | inator® Online F<br>ferral Source:<br>9: Verify<br>Confirm the registration<br>thy you need to change<br>screen.<br>Maintain a copy of<br>If all of the data is con-<br>hany Hame:<br>of Contact:<br>Ess Line 1:<br>F                                                                                                    | Registration Registration Registratio an information you have a any of the information, ou this form for your rece- rect, click Submit Requ Originator Com Originator Com Originator Society S E Ramon Bivd remont                                                                                                    | Previous<br>Previous<br>entered.<br>akk Previous unti you i<br>akk Previous unti you i<br>previous unti you i<br>page Information<br>MI                                                                                                    | Continu<br>t<br>eturn to the app<br>you print this<br>Originator<br>Last | ropriate                                      |
| top Origi<br>Step<br>1.<br>2.<br>3.<br>4.<br>Comp<br>Point<br>Addre<br>Addre<br>City:<br>States                               | an Originator Softw<br>ferral Source:<br>inator® Online F<br>9: Verify<br>Confirm the registrati<br>If you need to change<br>sorcen.<br>Maintain a copy of<br>It all of the data is col<br>of Contact:<br>Ess Line 1:<br>Fss Line 2:<br>Contact:<br>Fc                                                                                                    | Registration<br>Registration<br>Registration<br>on Information you have a<br>early of the information, of<br>this form for your rece-<br>rect, click Submit Requination<br>or iginator Comp<br>briline Mortgage<br>awvence<br>irst<br>5 E Ramon Blvd<br>remont<br>alifornia                                                 | Previous<br>Previous<br>entered.<br>Lick Previous unti you<br>cords. We recommend<br>est.<br>pany Information<br>MI                                                                                                    | Continu<br>t<br>eturn to the app<br>you print this<br>Originator<br>Last | entropriate<br>propriate                      |
| top Origi<br>Step<br>1,<br>2.<br>3,<br>4.<br>Comp<br>Point<br>Addre<br>City:<br>State<br>State                                | an Originator Softw ferral Source: inator® Online I 9: Verify Contirm the registrati If you need to change screen Maintain a copy of If all of the data is cor of Contact: L F sess Line 2: F code : F                                                                                                    | Registration<br>Registration<br>Registration<br>on Information you have e<br>e any of the Information, o<br>this form for your ree-<br>rect, click Submit Requ<br>Originator Com<br>Originator Com<br>Originator Com<br>S E Ramon Blvd<br>S E Ramon Blvd<br>remont<br>alfornia<br>0001                                      | Previous<br>Previous<br>entered.<br>Lick Previous unti your<br>ords. We recommend<br>est.                                                                                                    | Continu<br>t<br>eturn to the app<br>you print this<br>Originator<br>Last | e Ca                                          |
| top Origi<br>Step<br>1.<br>2.<br>3.<br>4.<br>Comp<br>Point<br>Addre<br>City:<br>State:<br>ZIP C.<br>City:<br>State:<br>ZIP C. | an Originator Softw<br>ferral Source:<br>9: Verify<br>Confirm the registration<br>if you need to change<br>screen.<br>Maintain a copy of<br>if all of the data is cont<br>of Contact:<br>ess Line 1:<br>cost Line 2:<br>cost<br>cost Line 2:<br>cost<br>cost Line 2:<br>cost<br>cost Line 2:<br>cost<br>cost Line 2:<br>cost<br>cost Line 2:<br>cost<br>cost Line 2:<br>cost<br>cost Line 2:<br>cost Line 2:<br>cost<br>cost Line 2:<br>cost Line 2:<br>cos | Registration Registration Registratio registratio registratio registrativ rect, clck Submit Requ Originator Com Originator Com Originator Com S E Ramon Bivd remont alifornia 0001 wwrence@onlinemot.com                                                                                                    | Previous<br>Previous<br>entered<br>disk Previous until you<br>disk Previous until you<br>party Information<br>MI                                                                                                    | Continu<br>t<br>eturn to the app<br>you print this<br>Originator<br>Last | en Ca                                         |
| top Origi<br>Step<br>1.<br>2.<br>3.<br>4.<br>Comp<br>Point<br>Addre<br>Cdy:<br>State:<br>ZIP C:<br>E-mai<br>Poont             | an Originator Softw<br>ferral Source:<br>inator® Online F<br>9: Verify<br>Confirm the registratil<br>If you need to change<br>sorren.<br>Maintain a copy of<br>It all of the data is con<br>of Contact:<br>E<br>ses Line 1:<br>F<br>code :<br>Software<br>Software<br>Softwar                                                                                   | Registration<br>Registration<br>Registration<br>on Information you have of<br>any of the information, of<br>this form for your rece-<br>rect, click Submit Requination<br>originator Comp<br>briline Mortgage<br>awvence<br>irset 5 E Ramon Blvd<br>remont<br>alifornia<br>0001<br>wrence@onlinemort.com<br>55 - 555 - 1212 | Previous Previous Pre | Continu<br>t<br>eturn to the app<br>you print this<br>Originator<br>Last | erthal Ca                                     |

11. Upon successful submission of the registration data, the Thank You screen appears with a tracking number for the submission, as well as the list of sponsoring lenders you requested.

You should print a copy of this page for your records. Click **Close** to close this browser window.

**Note:** After completing this procedure, you will receive several e-mail messages, which provide important information and instructions about your DO registration and sponsorship requests.

| CCI                                                                             | cen                                                                                  |
|---------------------------------------------------------------------------------|--------------------------------------------------------------------------------------|
| sktop Originator® Online Registration                                           |                                                                                      |
| Step 10: Thank You!                                                             |                                                                                      |
| Your request has been sent to the sele<br>an update on the status of your reque | cted lenders for processing. If you need<br>st, please contact the lenders directly. |
| Please print a copy of th                                                       | is page for your records.                                                            |
| Tracking Number(s):                                                             | Lender(s):                                                                           |
| 349336                                                                          | ABC Mortgage                                                                         |
| Cle                                                                             | ose                                                                                  |
| Learn about DO Multi-product                                                    |                                                                                      |
|                                                                                 |                                                                                      |
|                                                                                 |                                                                                      |
|                                                                                 |                                                                                      |
|                                                                                 |                                                                                      |
|                                                                                 |                                                                                      |
|                                                                                 |                                                                                      |
|                                                                                 |                                                                                      |

Screen